| Submitting your<br>Dissertation Approval<br>usingDocuSign                                                                                                    |  |
|----------------------------------------------------------------------------------------------------|--|
| Go to Marquette.edu/grad<br>In the navigation under<br>"Current Students" select<br>"Commonly Used Forms",<br>located under Doctoral<br>Program Forms and<br>Directions                                                                                                    |  |
| Scroll down and expand<br>the dropdown under<br>Doctoral Program Forms<br>and Directions. To access<br>the online DocuSign form,<br>click "Start my Dissertation<br>Approvalvia DocuSigh<br>1. Be sure to have<br>your committee<br>member's,<br>director/co-director<br>if applicable and<br>department<br>chairperson's<br>names and Marq<br>email addresses<br>available |  |

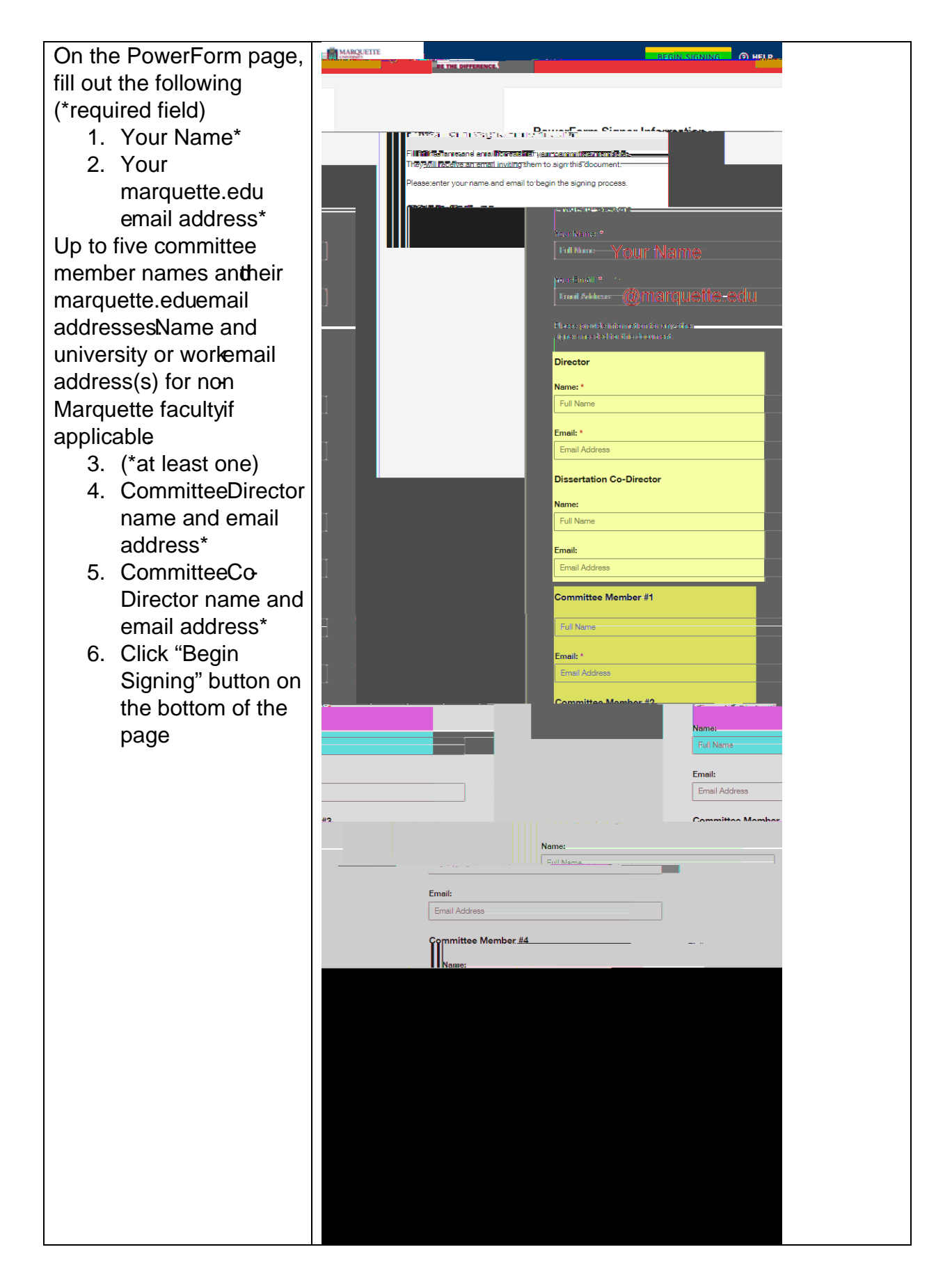

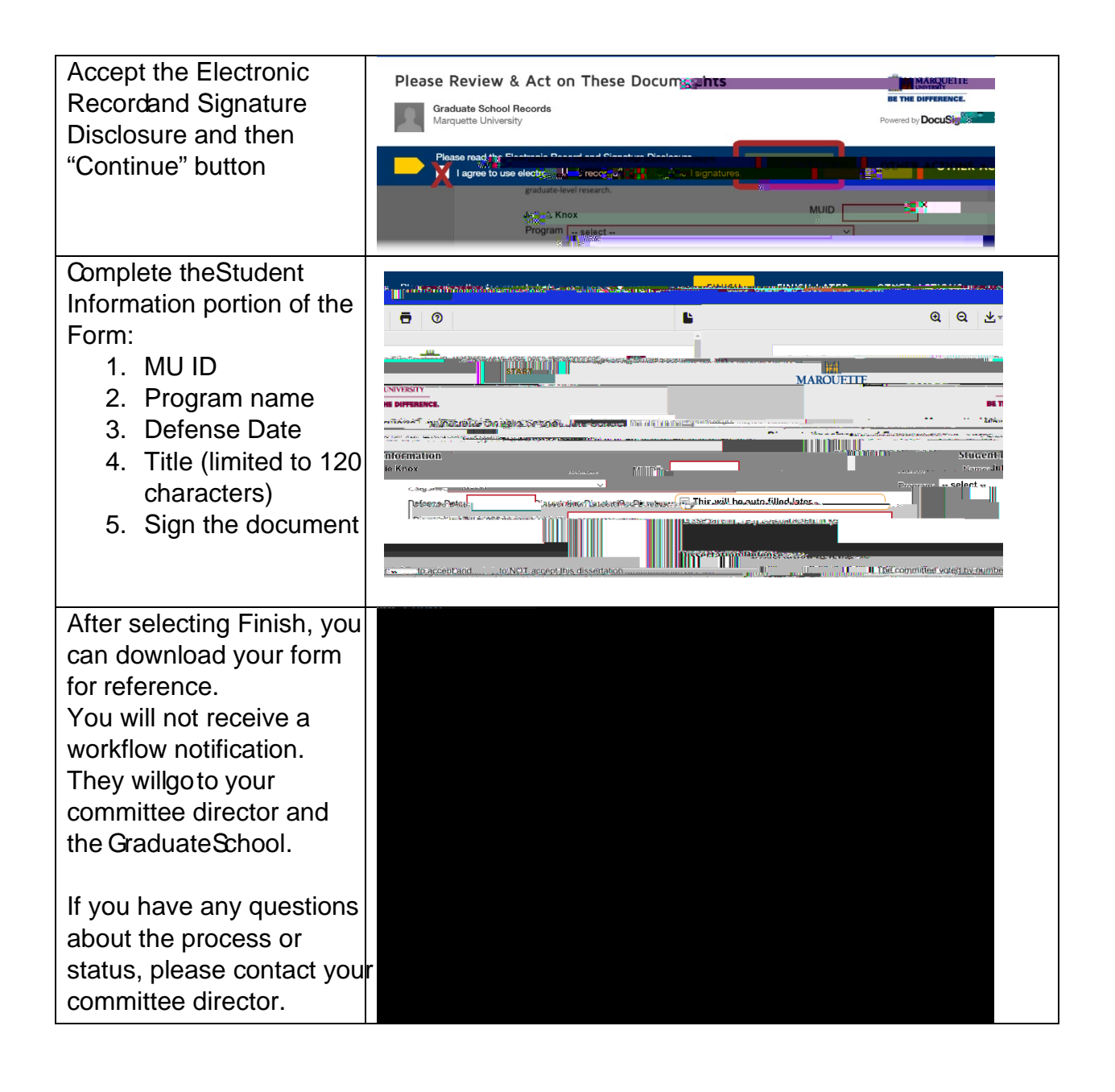

## **Dissertation Approval Process Flow:**

- <u>Graduate Student</u> initiates and addresses the DocuSign powerform (names and emails)
- Graduate Student completes "Student Information" section
- <u>Committee Director</u>
  - Holds onto email invite until dissertation defense
  - Records committee decision
  - If not a unanimous approval, enters name of dept chair
  - Enters brief comments
  - Signs to attest that this reflects committee decision
- **<u>Committee Co-Director</u>** (if applicable) signs during meeting
- Committee Member(s) sign during meeting
- <u>Committee Director(s), again</u>
  - Notified that all committee members signed
  - Can adjourn meeting